## **Disable or Enable Incident Locations**

Home > eICS > Guide - Incident Dashboard > Disable or Enable Incident Locations

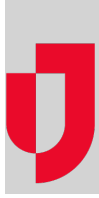

Incident locations can be enabled or disabled to indicate whether they appear on the Map.

## To disable a location

- 1. On the Incident Dashboard, click the Map tab. The Map page opens.
- 2. Find the location in the table and on that row, select the check box in the **Disable** column. The location disappears from the map.

## To enable a location

- 1. On the Incident Dashboard, click the Map tab. The Map page opens.
- 2. Find the location in the table and on that row, clear the check box in the **Disable** column. The location appears on the map.

## Helpful Links

Juvare.com

Juvare Training Center

Announcements

**Community Resources**